# OFICINA VIRTUAL

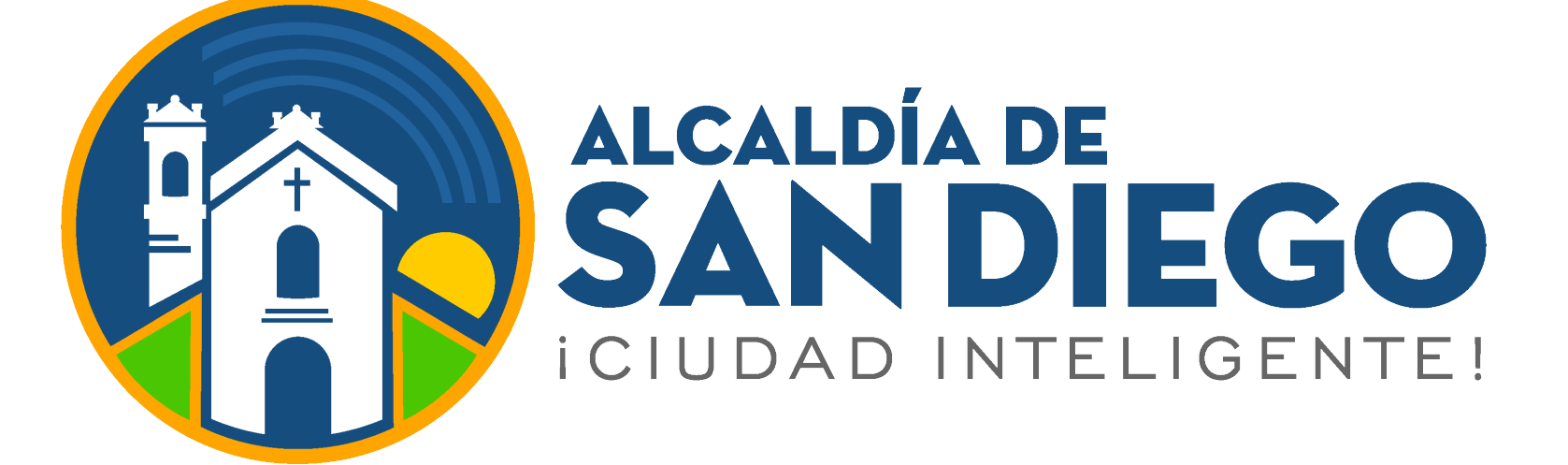

## Ingresa a

https://taquilla.alcaldiadesandiego.gob.ve/appweb/

Oficina Virtual Alcaldía del Municipio San Diego **Ingreso al Sistema** MENÚ DE NAVEGACIÓN Inicio  $\square$ Correo electrónico Consulta Deudas Documentos a. Contraseña Solicitar tú Renovación ¿Olvidaste tu contraseña? | Registrate | Solventar error planilla Iniciar Sesión YouTube Dirección de Administración Tributaria (DAT) - Alcaldía del Municipio San Diego 

Paso 1:

Inicia sesión:

- Correo Electrónico
- Contraseña
- Clic en el botón
   "Iniciar Sesión"

Los contribuyentes una vez ingresen en su Oficina Virtual podrán observar diversas opciones.

Reporte de Pagos: En esta opción podrá notificar a la Administración Tributaria del cumplimiento de las obligaciones sin necesidad de acudir a la sede.

|                  |                                                    |          |                               |                                             |          | No pag                           | adaa 🕢 |
|------------------|----------------------------------------------------|----------|-------------------------------|---------------------------------------------|----------|----------------------------------|--------|
| CI3 Tutoriales < | Nº de cuenta 0 Nº de planilla                      | 0 Tipo   | Fecha de emisión              | Fecha de vencimiento                        | 0 Monto  | • B                              |        |
|                  |                                                    | impuesto | 20/05/2024                    | 20/05/2024                                  | 2.929,04 | Su Panita se encuentra vendida.  |        |
|                  |                                                    | impuesto | 17/05/2024                    | 17/05/2024                                  | 8.612,72 | Su Planita se encuentra vencida. |        |
|                  |                                                    |          |                               |                                             |          |                                  |        |
|                  | Mostrando registros del 1 al 2 de un total de 2 re | igistros |                               |                                             |          |                                  |        |
|                  | Reporte de Pago                                    |          |                               |                                             |          |                                  |        |
|                  | Fecha de Transferencia                             |          |                               | 21/05/2024                                  |          |                                  |        |
|                  | Banco Receptor                                     |          |                               | ✓ Elige una opción                          | )        |                                  |        |
|                  | Tipo de Banco Emisor                               |          |                               | BANCO NACIONAL DE CREDIT<br>BANESCO         | TO (BNC) |                                  |        |
|                  | Referencia Bancaria                                |          |                               | BANCARIBE                                   |          |                                  |        |
|                  | Comprobante de Pago                                |          |                               | BANCO PROVINCIAL<br>BANCO EGNIDO COMUN      |          |                                  |        |
|                  |                                                    |          |                               | BANCO FONDO COMUN<br>BANCO PLAZA            |          |                                  |        |
|                  | Monto a Cancelar                                   |          |                               | 11.041,10                                   |          |                                  |        |
|                  |                                                    |          | Reporter i                    | oge                                         |          |                                  |        |
|                  |                                                    |          |                               |                                             |          |                                  |        |
|                  | Toulube                                            | D        | irección de Administración Tr | ibutaria (DAT) - Alcaldia del Municipio San | Diego    |                                  | 9      |
|                  |                                                    |          |                               |                                             |          |                                  |        |

|     | <ol> <li>Debe realizar una sola transferencia</li> </ol> | spor cada planilla de pago, no se aceptan Transfe | rencias multiples.                         |                                |              |
|-----|----------------------------------------------------------|---------------------------------------------------|--------------------------------------------|--------------------------------|--------------|
|     |                                                          |                                                   |                                            |                                |              |
|     |                                                          |                                                   |                                            |                                | No pagadas 🕢 |
|     |                                                          |                                                   |                                            |                                | _            |
|     | No de countra de Mi de adualita                          | The Casha da aminida                              | factor de constituiente                    | Bus                            | card         |
|     | A de coenta de parissa                                   | impuesto 20/05/2024                               | 20/05/2024                                 | 2.929.04                       |              |
|     |                                                          |                                                   |                                            | our ranks to prosen            |              |
|     |                                                          | Impuesto 17/05/2024                               | 17/05/2024                                 | 0.012,72 Bu Planita se encuerr | ra ventida.  |
|     | Mostrando registros del 1 al 2 de un total de            | 2 registros                                       |                                            |                                |              |
|     | Reporte de Pago                                          |                                                   |                                            |                                |              |
|     | Fecha de Transferencia                                   |                                                   | 21/05/2024                                 |                                |              |
|     | Banco Receptor                                           |                                                   | ✓ Elige una opción                         |                                |              |
|     | Tipo de Banco Emisor                                     |                                                   | BANCO NACIONAL DI<br>BANESCO               | E CREDITO (BNC)                |              |
|     | Referencia Bancaria                                      |                                                   | BANCARUBE                                  |                                |              |
|     | Comprobante de Pago                                      |                                                   | BANCO PROVINCIAL                           | INCO                           |              |
|     |                                                          |                                                   | BANCO FONDO COM<br>BANCO PLAZA             | UN                             |              |
|     | Monto a Cancelar                                         |                                                   | and root                                   |                                |              |
|     |                                                          | Re                                                | portar Pago                                |                                |              |
|     |                                                          |                                                   |                                            |                                |              |
|     | YouTube                                                  | Dirección de Administra                           | ción Tributaria (DAT) - Alcaldia del Munic | ipio San Diego                 | 9            |
|     |                                                          |                                                   |                                            |                                |              |
| F   |                                                          | / / / /                                           |                                            |                                |              |
| FFT |                                                          |                                                   |                                            |                                |              |
|     |                                                          |                                                   |                                            |                                |              |
| 111 |                                                          |                                                   |                                            |                                |              |

### Selecciona el tipo de Banco Emisor.

Selecciona el tipo de Banco Receptor y selecciona la opción

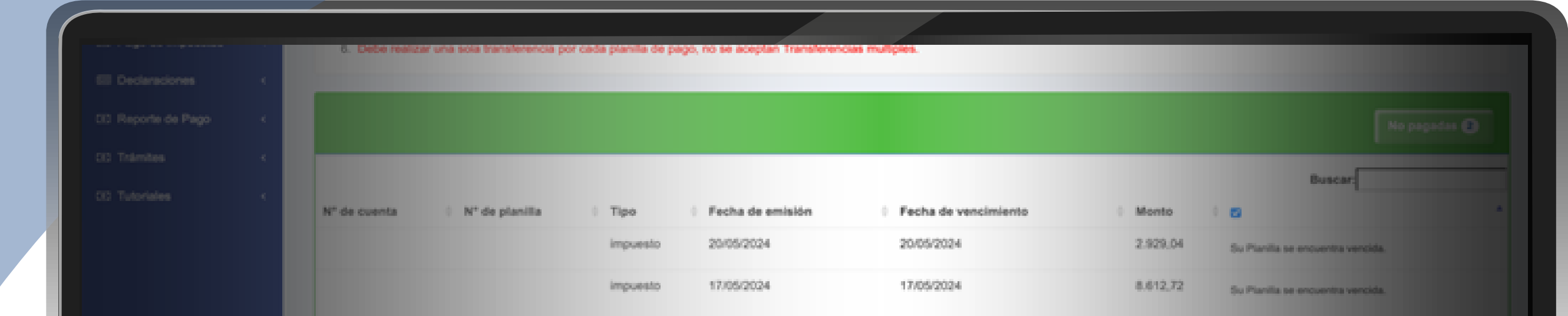

#### "Reportar Pago".

| Mostrando registros del 1 al 2 de un total de 2 registros |                                                                                         |  |
|-----------------------------------------------------------|-----------------------------------------------------------------------------------------|--|
| Reporte de Pago                                           |                                                                                         |  |
| Fecha de Transferencia                                    | 21/05/2024                                                                              |  |
| Banco Receptor                                            | Elipe una opción 8                                                                      |  |
| Tipo de Banco Emisor                                      | ✓ Elipe una opción                                                                      |  |
| Referencia Bancaria                                       | Otro Banco                                                                              |  |
| Comprobante de Pago                                       | Deseccionar archiver     nada seleccionado     "D comprobarte de pago debe estar en POF |  |
| Monto a Cancelar                                          | 11.541.76                                                                               |  |
| Rep                                                       | ortar Pago                                                                              |  |
| Ttellabe Dirección de Admir                               | istración Tributaria (DAT) - Alcaldia del Municipio San Diego                           |  |
|                                                           |                                                                                         |  |
|                                                           |                                                                                         |  |
|                                                           |                                                                                         |  |

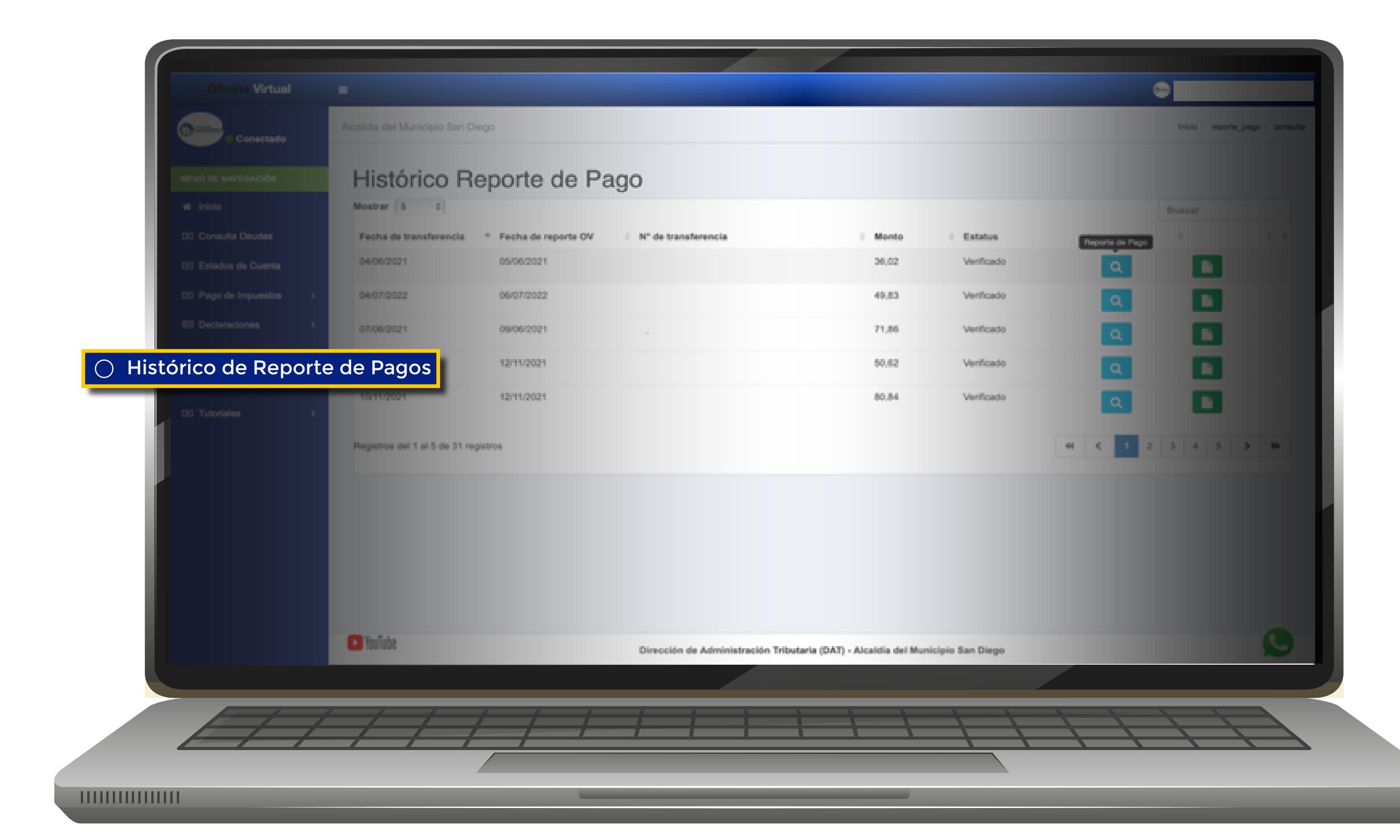

### Histórico de Reportes de Pago: En esta opción podrá ver el histórico de los pagos que se han reportado.

Debe seleccionar la opción **"Planilla de Pago"** para visualizar lo que reportó como pago.

| -                                 |                                                                  |                                                     | 0                                                                                                    |
|-----------------------------------|------------------------------------------------------------------|-----------------------------------------------------|----------------------------------------------------------------------------------------------------|
|                                   |                                                                  |                                                     | hos - sports page - consults                                                                                                    |
| Histórico Re                      | porte de Pago                                                    | Planilla                                            | de Pago                                                                                                    |
| Mostrar 5 5                       | Reporte de Pago #                                                | ×                                                   | Constant Constant Con |
| 04/06/2021                        | Fecha de emisión: 04/06/2021                                     | Verificado                                          |                                                                                                    |
| 04/07/2022                        | Banco emisor: BANCO PROVINCIAL<br>Banco emisor: BANCO PROVINCIAL | Venficado                                           |                                                                                                    |
| 07/06/2021                        | Monto Total: 36,02                                               | Verificado                                          |                                                                                                    |
| 06/10/2021                        | Planillas Reportadas N*                                          | Verificado                                          |                                                                                                    |
| 90/11/2021                        |                                                                  | Ver Comprobante                                     |                                                                                                    |
| Registros del 1 al 5 de 31 regist | Cerrar                                                           |                                                     | < 1 2 3 4 5 5 M                                                                                                    |
|                                   |                                                                  |                                                     |                                                                                                    |
|                                   |                                                                  |                                                     |                                                                                                    |
|                                   |                                                                  |                                                     |                                                                                                    |
|                                   |                                                                  |                                                     |                                                                                                    |
| Toulute                           | Dirección de Administración 1                                    | Tributaria (DAT) - Alcaldia del Municipio San Diego |                                                                                                    |
|                                   |                                                                  |                                                     |                                                                                                    |

|                 |                    |                               |                    |            |          | -        |
|-----------------|--------------------|-------------------------------|--------------------|------------|----------|----------|
|                 | Histórica          | Deporto do Door               |                    |            | Compro   | bante    |
|                 | T HOLOTIC          |                               |                    |            |          |          |
|                 | NOSUN 5            | <b>BBVA</b> Provincia         | al                 |            |          |          |
|                 | Fecha de transf    |                               |                    | status     |          | GATTERIN |
|                 | 04/05/2021         | Cuentas > Consulta de Movimie | ntos > Detalle     | erficado   |          |          |
|                 |                    | Resumen                       |                    |            |          | X        |
|                 | 04/07/2022         | Nº de Cuenta                  | 0108****60****5538 | larficado  |          |          |
|                 |                    | Fecha .                       | 426                |            |          |          |
|                 | 07/06/2021         | Centro Origen                 | 15:45              | Asrificado | Q        |          |
|                 | ABU 4 7 7 7 1      | Descripción                   | 612                |            |          |          |
|                 | 08102021           |                               |                    | arrincado  | Q        |          |
| tt Trimbes (    | 10/11/2021         |                               |                    | arificado  |          |          |
| CC Tutoriales K |                    | Nº Cheque .<br>Monto          | -35,519,738.41     |            | <u> </u> |          |
|                 |                    |                               |                    |            |          |          |
|                 | Registros del 1 al |                               |                    | _          | el < 1 2 |          |
|                 |                    |                               |                    |            |          |          |
|                 |                    |                               |                    |            |          |          |
|                 |                    |                               |                    |            |          |          |
|                 |                    |                               |                    |            |          |          |
|                 |                    |                               |                    |            |          |          |
|                 |                    |                               |                    |            |          |          |
|                 |                    |                               |                    |            |          |          |
|                 |                    |                               |                    |            |          |          |

Debe seleccionar la opción **"Comprobante"** para visualizar el detalle del pago que se reportó por la Oficina Virtual.

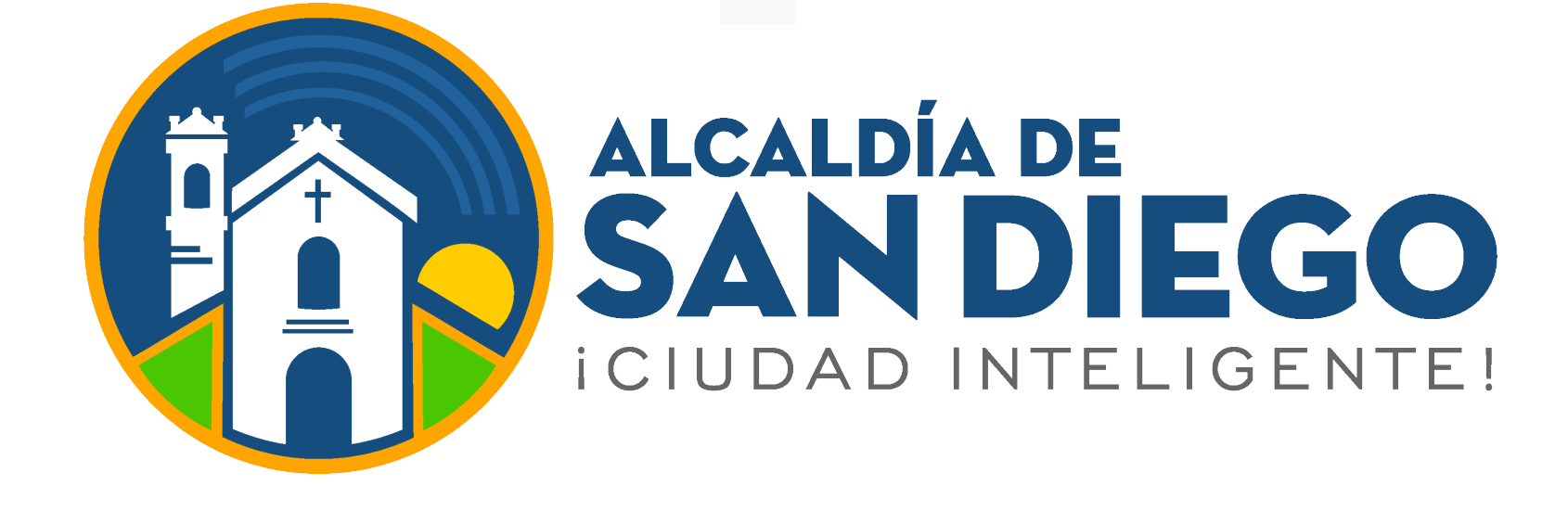

# OFICINA VIRTUAL